# **SKF FIXED**

Bu Bu

<u>การแสดงค่าของ Statistical Key Figures (SKF) แบบ Fixed ในรายงานของ SAP เมื่อมีการ Upload SKF แบบ Fixed มากกว่า 1 ครั้งต่อปี</u>

## <u>เกริ่นนำ</u>

Statistical Key Figures (SKF) คือ ตัวแปรที่ใช้ในการบันส่วนค่าใช้จ่าย แบ่งเป็น 2 ชนิด ได้แก่ 1. Fixed Value Statistical Key Figures คือ ค่า Statistical Key Figure ที่มีค่าคงที่เปลี่ยนแปลงน้อยมาก โดยปกติจะ Upload เพียงปีละครั้ง เช่น จำนวนบุคลากร

 2. Total Value Statistical Key Figures คือ ค่า Statistical Key Figure ที่มีค่าเปลี่ยนแปลงบ่อยๆในแต่ละเดือน จึงต้องบันทึกรายการ Statistical Key Figure ทุกเดือน

# <u>เนื้อหา</u>

โดยปกดิแล้วเมื่อเราเรียกดูรายงานในระบบ SAP ตัวเลขของ Fixed Value Statistical Key Figures จะแสดงตัวเลข เท่ากันทุกเดือนไม่ว่าจะเรียกดูรายงานแบบเดือนเดียวหรือเรียกดูรายงานเป็นช่วงเวลาเช่นเรียกดูรายงานตั้งแต่ Period 1 - 12 กับเรียกดูรายงาน Period 10 เดือนเดียว ตัวเลขของ Fixed Value Statistical Key Figures จะไม่แตกต่างกัน

## <u>Example</u>

เรียกรายงาน ตั้งแด่ Period 1 -12 ปี 2010 จากตัวอย่างจำนวนบุคลากรเท่ากับ 60 คน

| Cost Centers: Actual/Plan/Variance                            |                 |                    | Date:     | 26.12.2   |
|---------------------------------------------------------------|-----------------|--------------------|-----------|-----------|
| Cost Center/Group<br>Person responsible:<br>Reporting period: | 130<br>xxx<br>1 | Colur<br>101<br>to | nn:<br>12 | n<br>2010 |
| Statistical key figures                                       |                 | ŀ                  | Actual    |           |
| EMPHC จำนวนบุคลากร                                            |                 |                    | 60 PRS    |           |
|                                                               |                 |                    |           | ·         |
|                                                               |                 |                    |           |           |

เรียกรายงาน Period 10 ปี 2010 เพ<mark>ี</mark>ยงเดือนเดียว จากตัวอย่างจะเห็นว่าจำนวนบุคลากรไม่แตกต่างกัน

| Cost Centers: Actual/Plar                                     | เท่ากัน       |                              | Date:  |      | 26.12.2 |
|---------------------------------------------------------------|---------------|------------------------------|--------|------|---------|
| Cost Center/Group<br>Person responsible:<br>Reporting period: | 13<br>xx<br>1 | Column:<br>0101<br>x<br>0 to | 10     | 2010 | n       |
| Statistical key figures                                       |               | Act                          | ual    |      |         |
| EMPHC จำนวนบุคลากร                                            |               |                              | 60 PRS |      |         |
|                                                               |               |                              |        |      |         |

แต่ถ้าระหว่างปีจำนวนบุคลากรมีการเปลี่ยนแปลงอย่างมีนัยสำคัญ หรือ Upload จำนวนบุคลากรผิด หรือ ไม่ว่าเหตุผลใดๆ ที่ทำให้ข้อมูลมีการเปลี่ยนแปลงระหว่างปี จนมีผลทำให้ต้อง Upload Fixed Statistical Key Figures ใหม่อีกรอบ ผลที่ได้เมื่อมีการเรียกรายงานจะแสดงตามตัวอย่าง ดังต่อไปนี้

#### <u>Example</u>

จำนวนพยาบาลขององค์กรมีการเปลี่ยนแปลงใน Period 6 ปี 2012 ทำให้ต้องมีการ Upload Fixed SKF ใหม่ อีกครั้ง เดิม Upload ไว้ที่ 873 คนใน Period 1 แต่ Period 6 จำนวนพยาบาลเปลี่ยน เหลือ 762 คน

# <u>1. เรียกดูรายงานเฉพาะเดือน</u>

-ข้อมูล Period 1

| Cost Centers: Actual/Plan/Variance                            |               |                      | Date:  |        | 26.12.2 |
|---------------------------------------------------------------|---------------|----------------------|--------|--------|---------|
| Cost Center/Group<br>Person responsible:<br>Reporting period: | 130<br>*<br>1 | Column:<br>112<br>to | 1      | 2012   | n       |
| Statistical key figures                                       |               | Actu                 | al     |        |         |
|                                                               |               |                      |        |        |         |
|                                                               |               |                      |        |        |         |
|                                                               |               |                      |        |        |         |
| NURSEC จำนวนพยาบาลและผู้ช่วยฯ                                 |               | 8                    | 73 PRS | ,<br>, |         |
| - ข้อมูล Period 8                                             |               |                      |        |        |         |

| Cost Centers: Actual/Plan/Variance                            |               |                     | Date:   |      | 26.12.2 |
|---------------------------------------------------------------|---------------|---------------------|---------|------|---------|
| Cost Center/Group<br>Person responsible:<br>Reporting period: | 130<br>*<br>8 | Column<br>112<br>to | 8       | 2012 | r       |
| Statistical key figures                                       |               | Ac                  | tual    |      |         |
|                                                               |               |                     |         |      |         |
|                                                               |               |                     |         |      |         |
|                                                               |               |                     |         |      |         |
| NURSEC จำนวนหยาบาลและผู้ช่วยฯ                                 |               |                     | 762 PRS |      |         |

Bu Bu

ถ้าเราเรียกข้อมูลเฉพาะเดือนเพียงเดือนเดียวไม่ว่า Period 1 ,2,3,4,5 ข้อมูลก็จะแสดงที่ตัวเลข 873 คน(ข้อมูลเดิม) แต่ถ้าเรียกรายงานเฉพาะเดือนตั้งแต่ Period 6 ที่มีการ Up ตัวเลขใหม่ หรือเรียก Period 7,8,9,10,11,12 ข้อมูลจะแสดงตัวเลขที่ 762 คน(แสดงข้อมูลที่ Up ใหม่)

## <u>2. เรียกดูรายงานทั้งปี</u>

เรียกรายงานตั้งแต่ Period 1 จนถึง Period 12 ถ้าข้อมูลไม่มีการเปลี่ยนแปลง ตัวเลขจะไม่ต่างจากเรียก รายงานเดือนเดียว

| Cost Centers: Actual/Plan/Variance       |          |             | Date:   | 26.12.2 |
|------------------------------------------|----------|-------------|---------|---------|
| Cost Center/Group<br>Person responsible: | 130<br>* | Colu<br>112 | imn:    | r       |
| Reporting period:                        | 1        | to          | 12      | 2012    |
| NURSEC จำนวนพยาบาลและผู้ช่วยฯ            |          |             | 873 PRS |         |
|                                          |          |             |         |         |
| Cost Centers: Actual/Plan/Varian         | เท่ากัน  |             | Date:   | 26.12.2 |
| Cost Center/Group                        | 130<br>* | Colu<br>112 | imn:    | ก       |
| Reporting period:                        | 1        | to          | 1       | 2012    |
| NURSEC จำนวนพยาบาลและผู้ช่วยฯ            |          |             | 873 PRS |         |

- เมื่อมีการ Upload ใหม่ ใน Period 6 ปี 2012 ตัวเลขเมื่อเรียกทั้งปีจะเป็นดังนี้(จากโจทย์ตัวอย่างเดิมในข้อ 1.)

| Cost Centers: Actual/Plan/Variance       |          |              | Date:   | 2    | 26.12.2 |
|------------------------------------------|----------|--------------|---------|------|---------|
| Cost Center/Group<br>Person responsible: | 130<br>* | Colum<br>112 | n:      | เดิม | f       |
| Reporting period:                        | 1        | to           | 12      | 2012 |         |
| NURSEC จำนวนพยาบาลและผู้ช่วยฯ            |          |              | 873 PRS |      |         |

| Cost Centers: Actual/Plan/Variance             |                | Date:   | 2    | 26.12.2 |
|------------------------------------------------|----------------|---------|------|---------|
| Cost Center/Group 130<br>Person responsible: * | Column:<br>112 |         | ใหม่ | ก       |
| Reporting period: 1                            | to             | 12      | 2012 |         |
| NURSEC จำนวนพยาบาลและผู้ช่วยฯ                  | 8              | 808 PRS |      |         |

จะเห็นว่าเมื่อเราเรียกรายงานทั้งปีตั้งแต่ Period 1 -12 ตัวเลขจะไม่เท่าเดิม และก็ไม่เท่าตัวเลขที่เรา Upload ใหม่ด้วย โดย SAP จะทำการเฉลี่ยตัวเลขจำนวนบุคลากรที่เรา Upload ตามจำนวน Period ที่เราเรียกรายงาน และ Period ที่เรา Upload ตัวเลขเข้าไปใหม่ เช่น ตามตัวอย่างเดิม จำนวนพยาบาล เรา Upload ที่ 873 คนใน Period 1.2012 ต่อมามีการ Upload จำนวนพยาบาลอีกครั้งใน Period 6.2012 ด้วยตัวเลข 762 คน ฉะนั้น เมื่อเราเรียกรายงานตั้งแต่ Period 1 -12 ปี 2012 ระบบจะคำนวณตัวเลขด้วยสูตรดังนี้

| จำนวนพยาบาล | R                                                                                                    |
|-------------|----------------------------------------------------------------------------------------------------|
| 873         | ]                                                                                                    |
| 873         |                                                                                                    |
| 873         | ້                                                                                                    |
| 873         |                                                                                                    |
| 873         | J                                                                                                    |
| 762         | 1                                                                                                    |
| 762         |                                                                                                    |
| 762         |                                                                                                    |
| 762         | ตัวเลขใหม่                                                                                                    |
| 762         |                                                                                                    |
| 762         |                                                                                                    |
| 762         |                                                                                                    |
| 9,699       |                                                                                                    |
| 12          |                                                                                                    |
| 808.25      |                                                                                                    |
|             | จำนวนพยาบาล<br>873<br>873<br>873<br>873<br>873<br>762<br>762<br>762<br>762<br>762<br>762<br>762<br>762<br>762<br>762 |

ระบบ SAP <del>จะ</del> SUM ตัวเลขทั้งหมด แล้ว หารด้วยจำนวนเดือนที่เราเรียกรายงาน จากตัวอย่างเราเรียก รายงานตั้งแต่ P 1-12 ก็จะหารด้วยเลข 12 ระบบก็จะโชว์ดัวเลขด้วยค่าเฉลี่ยและทำการปัดเศษ

#### <u>3. เรียกดูรายงานไม่เต็มปี</u>

็จากโจทย์ตัวอย่างเดิม สมมติ เราเรียกรายงานตั้งแต่ Period 1 -8 ปี 2012 โดยเป็นการเรียกแค่ 8 เดือนไม่เต็มปี ตัวเลขจะออกมา ดังนี้

| Cost Centers: Actual/Plan/Variance       |          |              | Date:   | 2    | 26.12.2 |
|------------------------------------------|----------|--------------|---------|------|---------|
| Cost Center/Group<br>Person responsible: | 130<br>* | Colur<br>112 | nn:     |      | ก       |
| Reporting period:                        | 1        | to           | 8       | 2012 |         |
| NURSEC จำนวนพยาบาลและผู้ช่วยฯ            |          |              | 831 PRS |      |         |

# ซึ่งจะไม่ตรงกับตัวเลขที่เรียกทั้งปี

| Cost Centers: Actual/Plan/Variance       |          |              | Date:   | 2    | 6.12.2 |
|------------------------------------------|----------|--------------|---------|------|--------|
| Cost Center/Group<br>Person responsible: | 130<br>* | Colum<br>112 | in:     |      | f      |
| Reporting period:                        | 1        | to           | 12      | 2012 | 1      |
| NURSEC จำนวนพยาบาลและผู้ช่วยฯ            |          |              | 808 PRS | ;    |        |

#### และไม่ตรงกับตัวเลขที่ Upload ใหม่ด้วย

| Cost Centers: Actual/Plan/Variance       |           |              | Date:   | 26   | .12.2 |
|------------------------------------------|-----------|--------------|---------|------|-------|
| Cost Center/Group<br>Person responsible: | 1301<br>* | Colum<br>112 | nn:     |      | กา    |
| Reporting period:                        | 6         | to           | 6       | 2012 |       |
| NURSEC จำนวนพยาบาลและผู้ช่วยฯ            |           |              | 762 PRS |      |       |

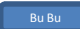

โดยระบบ SAP จะคำนวณด้วยจำนวน Period ที่เราเรียก ดังที่กล่าวมาแล้วข้างต้น - วิธีการคำนวณ

| Period       | จำนวนพยาบ | าล  |            |
|--------------|-----------|-----|------------|
| 1            | 873       | 1 I |            |
| 2            | 873       |     |            |
| 3            | 873       | -   | ตัวเลขเก่า |
| 4            | 873       |     |            |
| 5            | 873       | J   |            |
| 6            | 762       | 1   |            |
| 7            | 762       | -   | ตัวเลขใหม่ |
| 8            | 762       | J   |            |
| รวม          | 6,651     |     |            |
| จำนวนเดือน   | 8         |     |            |
| ค่าเฉลี่ย    | 831.375   |     |            |
| ตัวอย่างเดิม |           |     |            |

Period 1.2012 Upload จำนวนพยาบาลไป 873 คน มาถึง Period 6.2012 Upload จำนวนพยาบาล 762 คน <u>โดยสรุป</u> ระบบ SAP จะคำนวณและสรุปตัวเลข ดังตารางข้างล่าง

| Period | จำนวนพยาบาล        |                   |
|--------|--------------------|-------------------|
|        | เรียกดูแบบรายเดือน | เรียกแบบช่วงเวลา* |
|        |                    | (Accumulate)      |
| 1      | 873                | 873               |
| 2      | 873                | 873               |
| 3      | 873                | 873               |
| 4      | 873                | 873               |
| 5      | 873                | 873               |
| 6      | 762                | 855               |
| 7      | 762                | 841               |
| 8      | 762                | 831               |
| 9      | 762                | 824               |
| 10     | 762                | 818               |
| 11     | 762                | 812               |
| 12     | 762                | 808               |

\*หมายเหตุ เรียกแบบช่วงเวลาหมายถึง ในช่อง Period 2 คือ เรียกรายงาน Period 1 -2 จำนวนตัวเลขจะ เท่ากับ 873 คน ถ้าเรียก Period 1-9 ตัวเลขจะเท่ากับ 824 คน

โดยในความเข้าใจนั้น บางท่านอาจเข้าใจแค่เพียงแค่ว่า SKF Fixed จะแสดงตัวเลขค่าเฉลี่ยเมื่อมีการ Upload มากกว่า 1 ครั้ง เท่านั้น แต่ไม่เข้าใจว่าเฉลี่ยยังไง เช่น เอาตัวเลขเก่า+ตัวเลขใหม่หาร 2 หรือ SUM ตัวเลขทั้งหมดทั้งเก่าและใหม่หารด้วย12 โดยไม่สนว่าจะเรียกรายงานเดือนไหนก็แสดงตัวเลขเท่ากัน ซึ่งในความเป็นจริง SAP จะเฉลี่ยตัวเลขตามจำนวน Period ที่เราเรียก

ดังนั้น ในปีงบประมาณใดที่มีการ Upload SKF แบบ Fixed มากกว่า 1 ครั้ง เมื่อเราเรียกรายงานแบบ ช่วงเวลา ข้อมูลบุคลากรจะผิดเพี้ยนไปจากความเป็นจริง และไม่เท่ากันในแต่ละเดือนขึ้นอยู่กับจำนวนเดือน ที่เราเรียก โอกาสที่เราจะทำข้อมูลผิดก็จะสูงตามขึ้นไป ฉะนั้น ในการเรียกรายงานควรใช้วิจารณญาณใน การดึงหรือนำข้อมูลไปใช้เพื่อให้ได้ข้อมูลที่ถูกต้องตรงตามวัตถุประสงค์